## Kyocera Network Fax Setup Instructions Ver 2.0.0406

Outbound desktop faxing Ver 2.0.0406 for 2k/xp. This is for windows clients only and not supported on a server.

**Download** the fax desktop driver from

http://ca.kyoceramita.com/KMCAGlobalpub/jsp/Kyocera/resource\_details.jsp?rid=13453

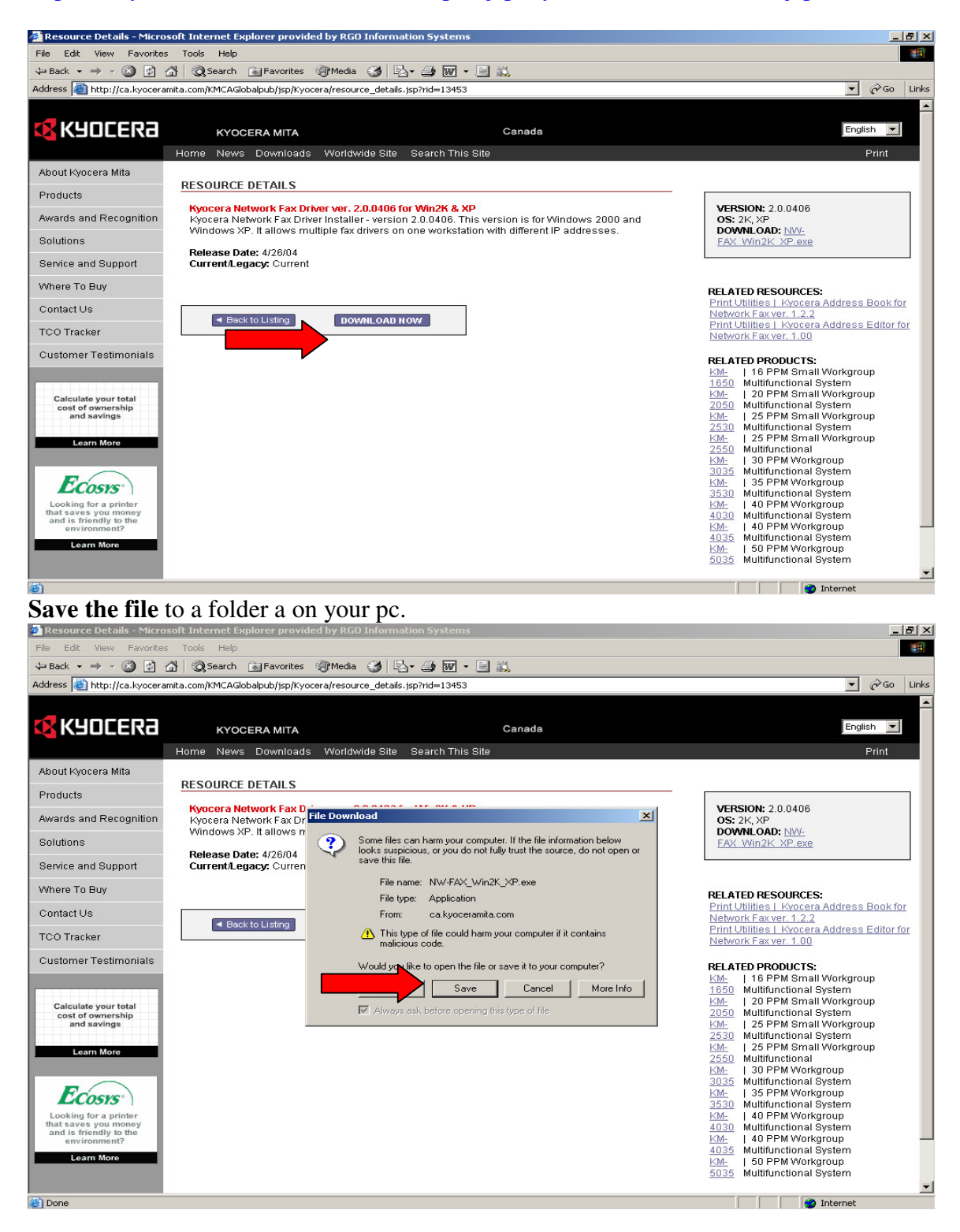

## Click Save.

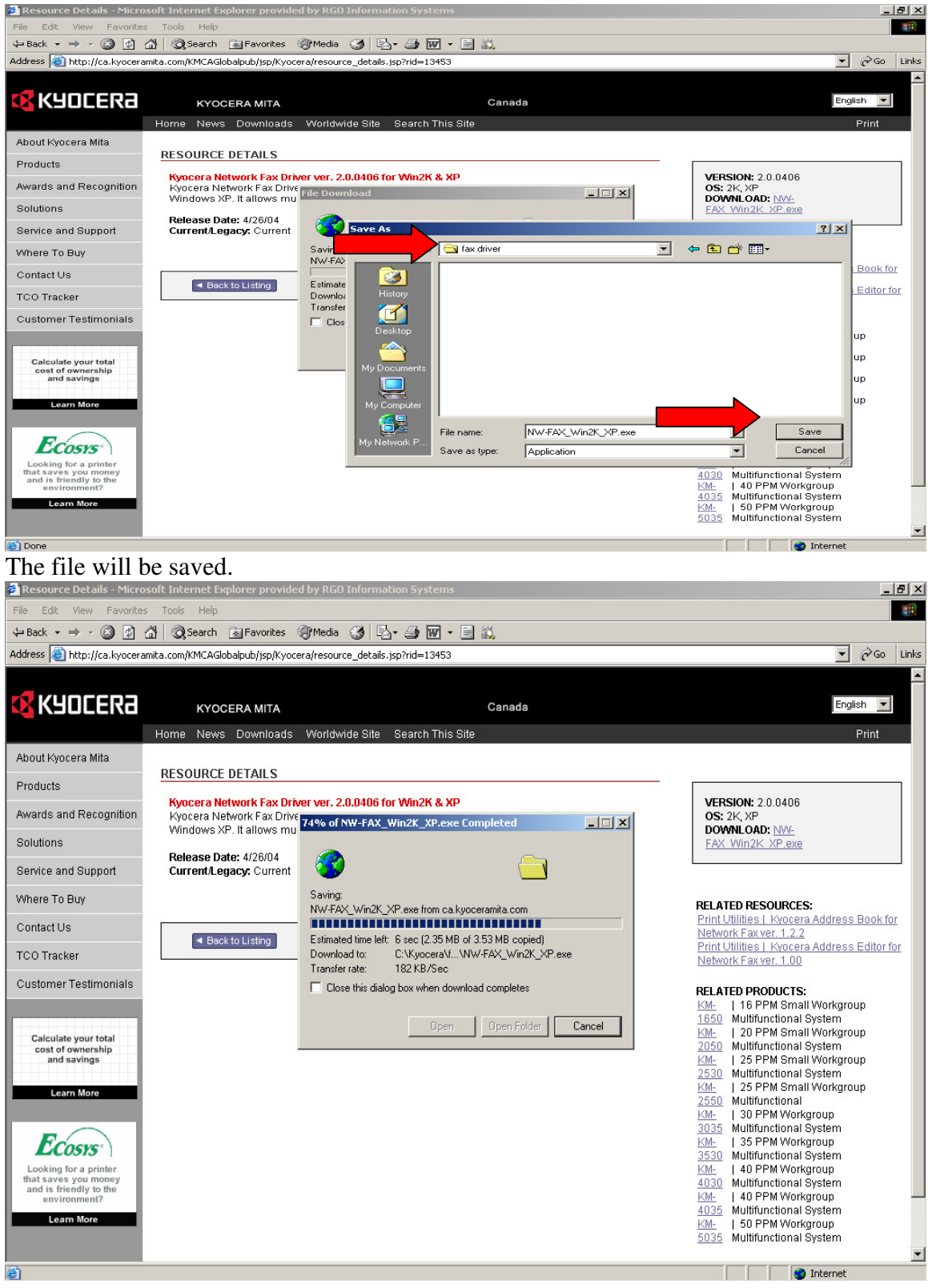

## Click Open.

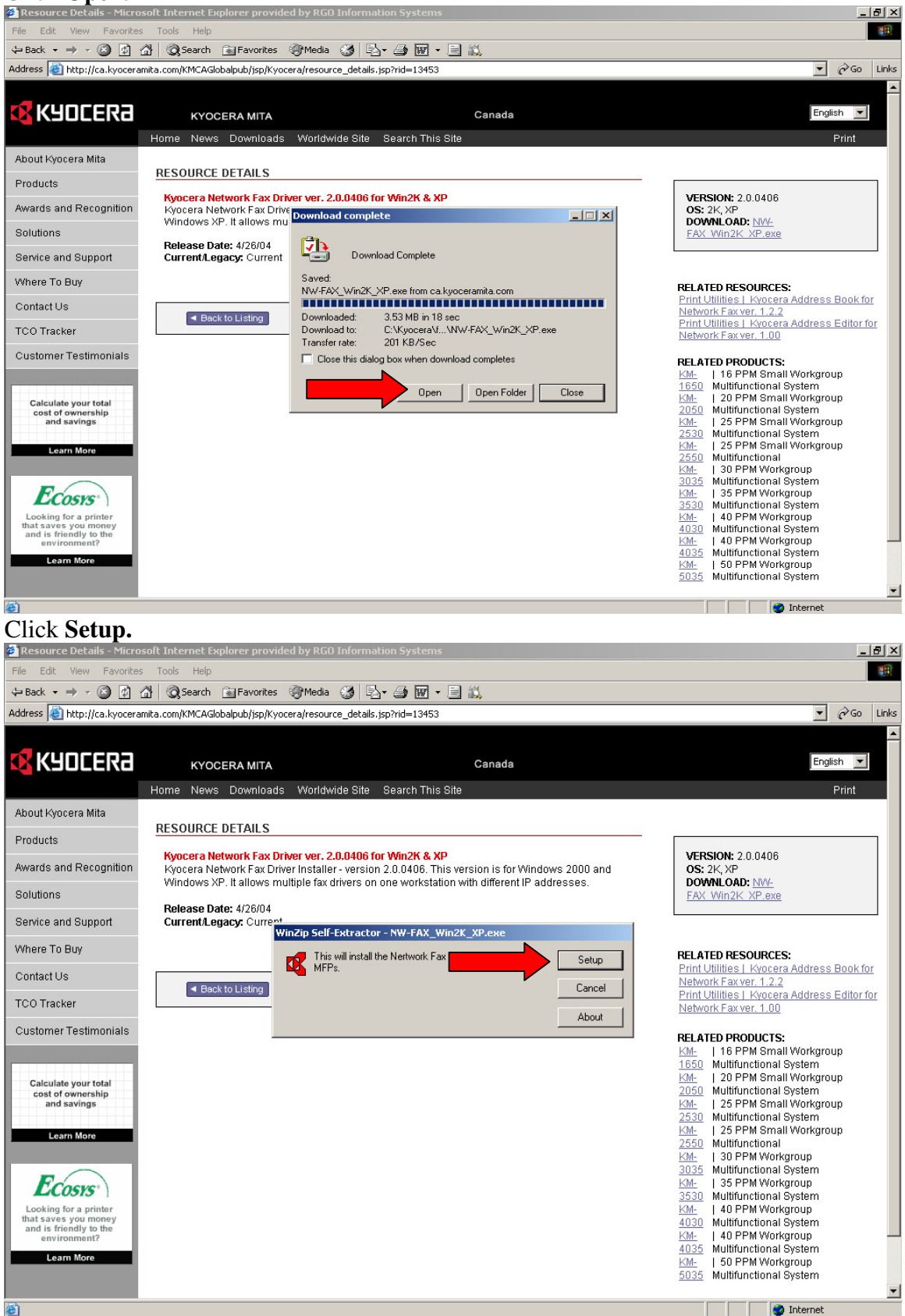

## Click Next.

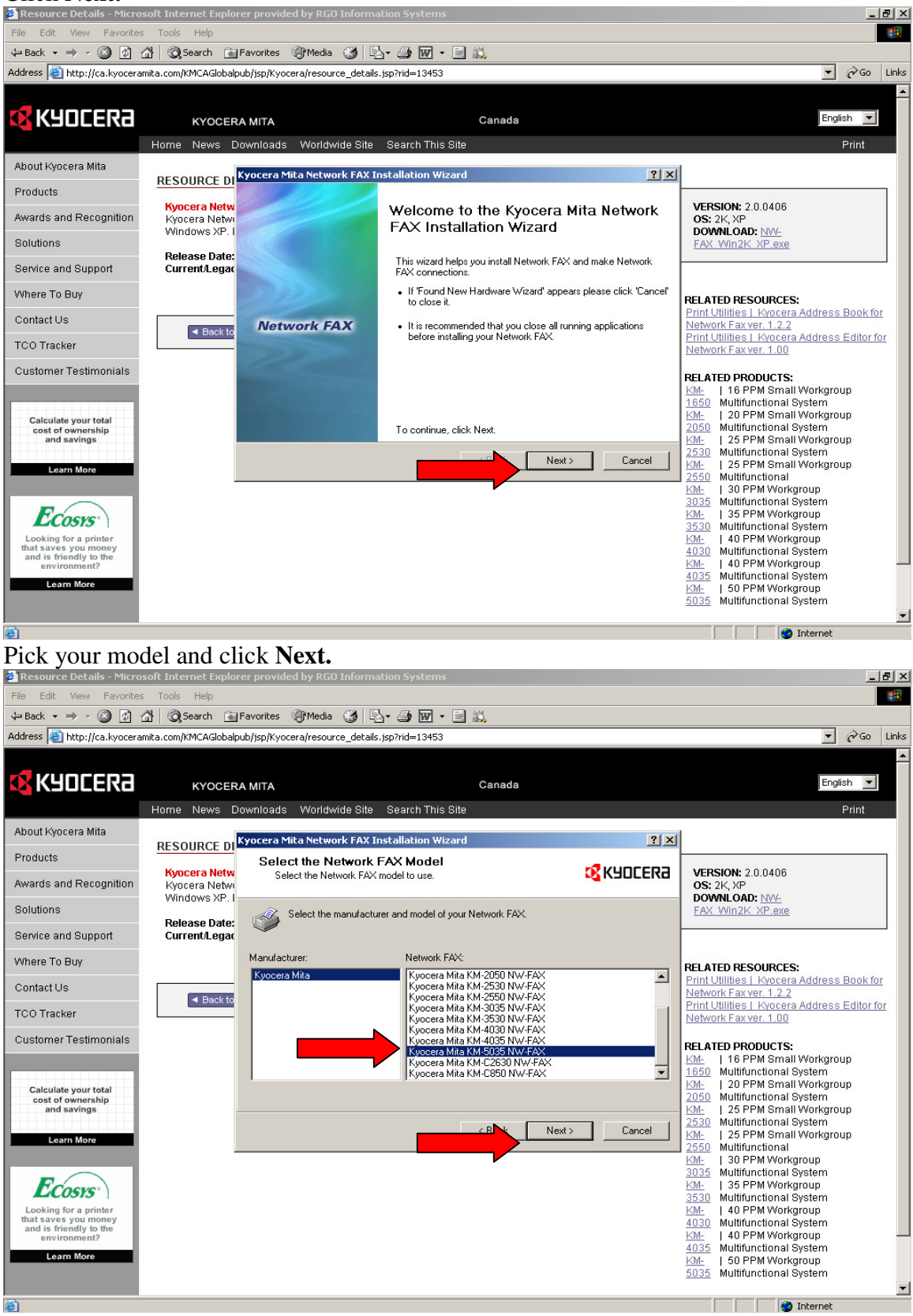

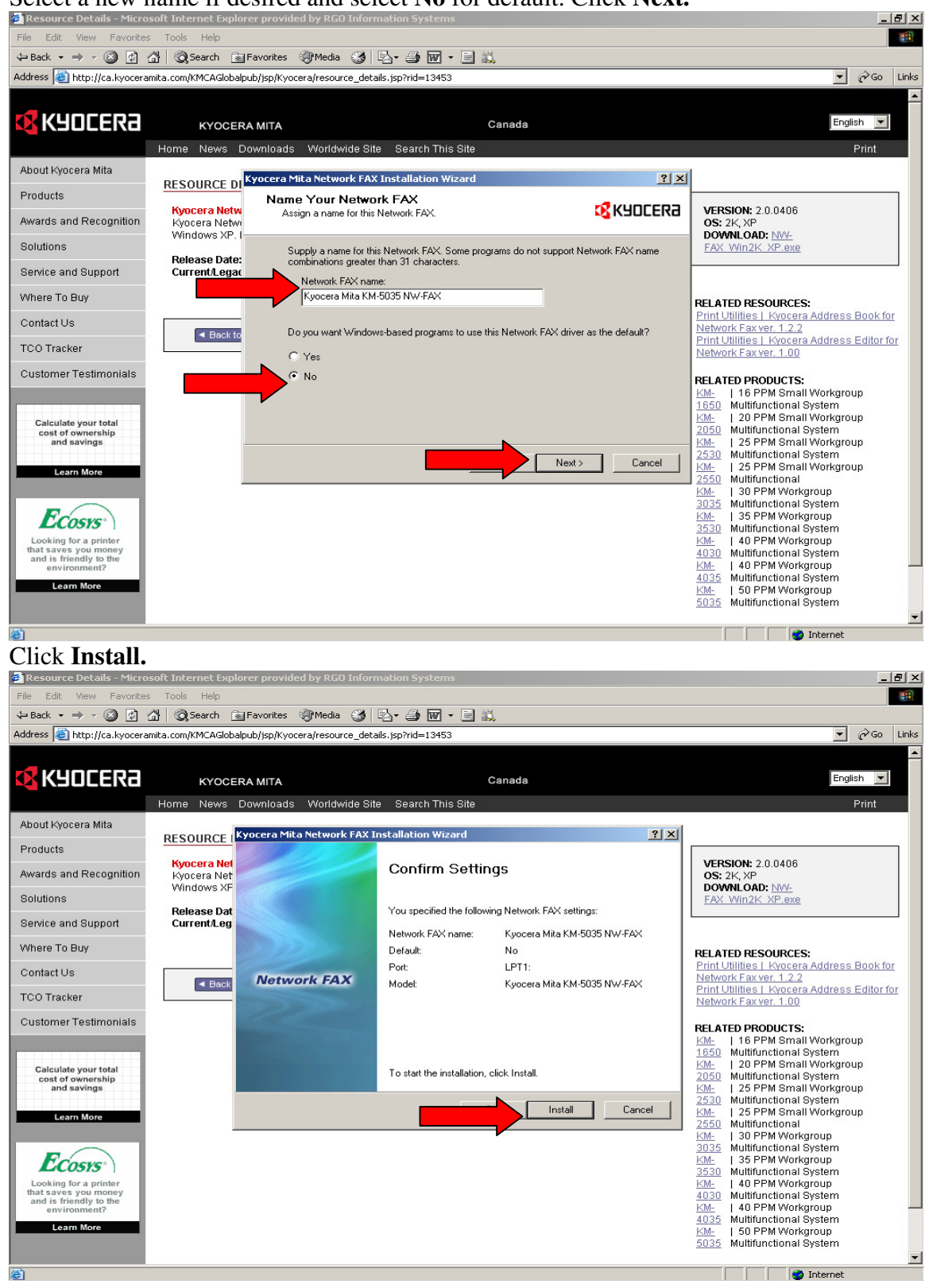

Select a new name if desired and select No for default. Click Next.

# Click No and Finish.

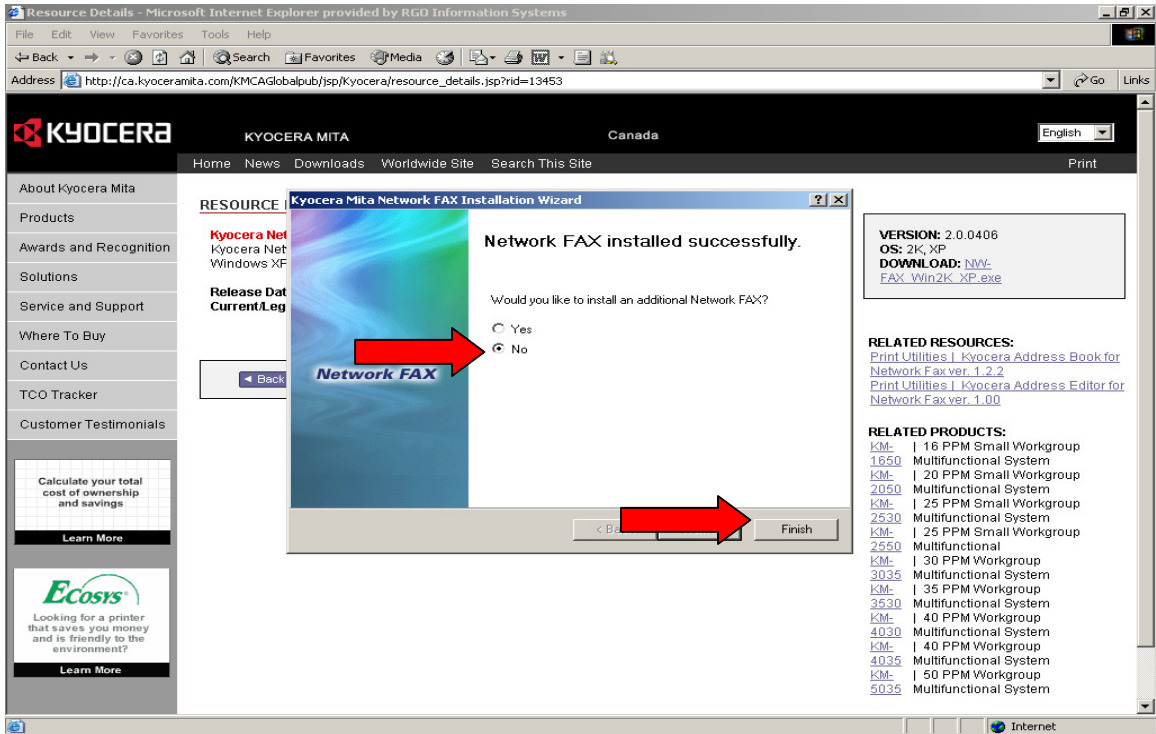

The driver is installed, but needs to be configured. **Open your printers' folder Right click** the printer and the **properties**, click the **advanced tab** and the **Printing defaults. Click** the **Fax TX** setting.

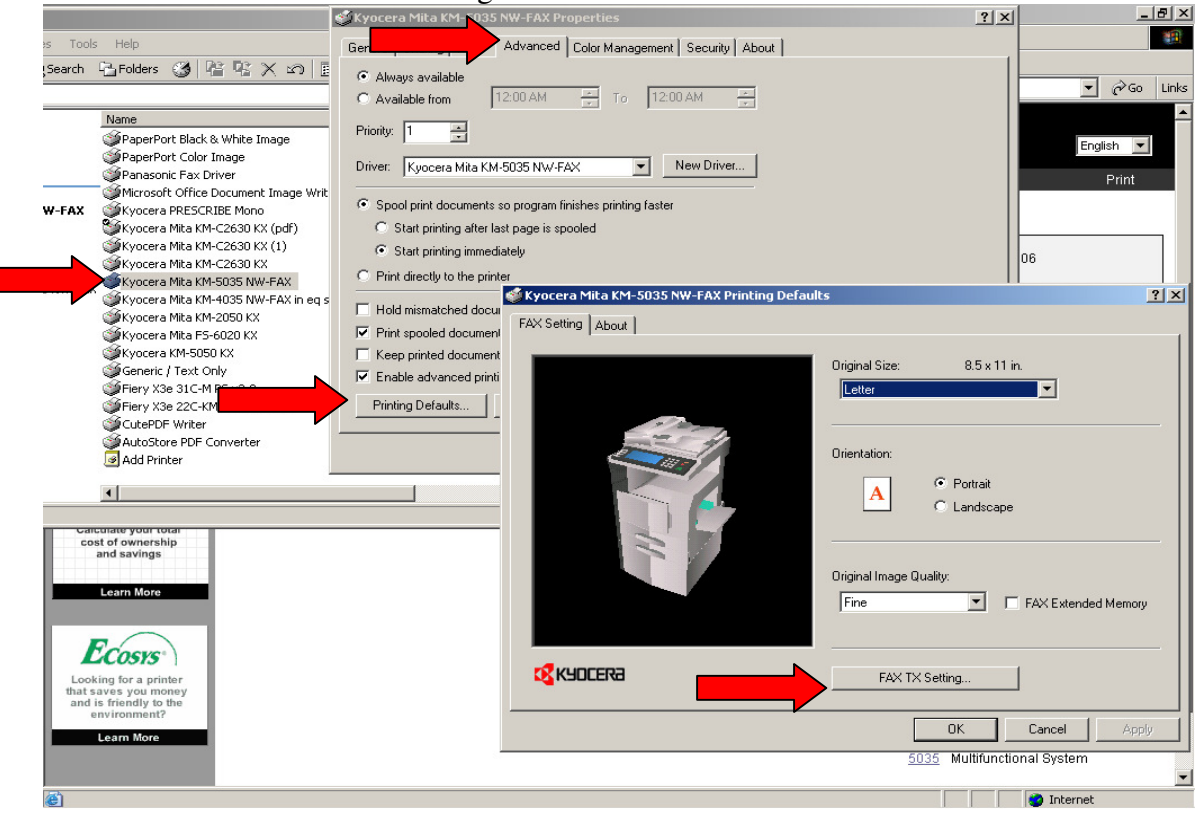

Click the machine setting tab and enter the **IP address of the Scanner card**. (Printer for KM 1815 /1820 only).

| Kyocera Mita KM-5035 NW-FAX F                                                     | Printing Defaults                                                   |                            | ?× ×                                   | X                                                       |  |
|-----------------------------------------------------------------------------------|---------------------------------------------------------------------|----------------------------|----------------------------------------|---------------------------------------------------------|--|
| FAX Setting About                                                                 |                                                                     |                            |                                        | 40                                                      |  |
|                                                                                   | Original Size:                                                      | 8.5 x 11 in.               |                                        | Gn Links                                                |  |
|                                                                                   | Letter                                                              | <b>T</b>                   | Go Links                               |                                                         |  |
|                                                                                   |                                                                     |                            |                                        | English 💌                                               |  |
|                                                                                   | Orientation:                                                        |                            |                                        | Print                                                   |  |
|                                                                                   |                                                                     | Portrait                   |                                        | ?×                                                      |  |
|                                                                                   |                                                                     | C Landscape                |                                        |                                                         |  |
|                                                                                   | — Kyocera M                                                         | 1ita KM-5035 NW-FAX - Defa | ult Setting                            | RSION: 2.0.0406                                         |  |
|                                                                                   | Oric Sending                                                        | Option M                   | achine Setting Restricted access       | 5: 2K, XP<br>DWNLOAD: NW-                               |  |
|                                                                                   | F                                                                   | ork FAX Address            |                                        | X WinzK XP.exe                                          |  |
|                                                                                   |                                                                     |                            |                                        |                                                         |  |
|                                                                                   |                                                                     | IP Address 192 168         | . 2 . 71                               | ATED RESOURCES:                                         |  |
|                                                                                   | o                                                                   | Host Name                  |                                        | work Fax ver. 1.2.2                                     |  |
|                                                                                   |                                                                     |                            |                                        | work Fax ver. 1.00                                      |  |
|                                                                                   |                                                                     |                            |                                        | ATED PRODUCTS:                                          |  |
| Status: Ready Documents: 0                                                        | Hold mismatched do                                                  |                            |                                        | 16 PPM Small Workgroup<br>0 Multifunctional System      |  |
| calculate your total                                                              | <ul> <li>Frink spooled docum</li> <li>Keep printed docum</li> </ul> |                            |                                        | 20 PPM Small Workgroup<br>0 Multifunctional System      |  |
| and savings                                                                       | Enable advanced p                                                   |                            |                                        | 25 PPM Small Workgroup<br>0 Multifunctional System      |  |
| Learn More                                                                        | Printing Defaults                                                   |                            |                                        | 25 PPM Small Workgroup<br>0 Multifunctional             |  |
|                                                                                   |                                                                     |                            |                                        | 30 PPM Workgroup                                        |  |
| Ecosys                                                                            |                                                                     |                            | OK Cance                               | 35 PPM Workgroup<br>3530 Multifunctional System         |  |
| Looking for a printer<br>that saves you money                                     |                                                                     |                            |                                        | KM-   40 PPM Workgroup                                  |  |
| and is friendly to the<br>environment?                                            |                                                                     |                            |                                        | <u>KM-</u>   40 PPM Workgroup                           |  |
| Learn More                                                                        |                                                                     |                            |                                        | <u>KM-</u>   50 PPM Workgroup                           |  |
|                                                                                   |                                                                     |                            |                                        | 5035 Multifunctional System                             |  |
|                                                                                   | <b>G</b> 1                                                          |                            | 1 0 1                                  | Internet                                                |  |
| Optional settings:                                                                | Select cover p                                                      | age if desired             | on the Sending                         | <b>Options</b> tab.                                     |  |
| Printers<br>File Edit View Favorites Tools                                        | ; Help                                                              | Gener                      | al Sharing Ports Advanced Co           | In Management Security About                            |  |
| 🖛 Back 👻 🔿 👻 🔂 🔞 Search                                                           | Folders 🎯 📔 🕸 🗙                                                     | n 💷                        | Always available                       |                                                         |  |
| Address Printers                                                                  | Name                                                                | C 4                        | Available from 12:00 AM                | - To 12:00 AM -                                         |  |
|                                                                                   | PaperPort Black & White Imag                                        | e 0 Prior                  | ity: 1                                 |                                                         |  |
| Printers                                                                          | PaperPort Color Image                                               | 0 Drive<br>0               | er: Kyocera Mita KM-5035 NW-FAX        | New Driver                                              |  |
| Kyocera Mita KM-5035 NW-FAX                                                       | Kyocera PRESCRIBE Mono                                              |                            | pool print documents so program finish | es printing faster<br>d                                 |  |
| Documents: 0 VKyocera Mita KM-C2630 KX (pdf) 0<br>VKyocera Mita KM-C2630 KX (1) 0 |                                                                     |                            | Start printing immediately             |                                                         |  |
| Model: Kyocera Mita KM-5035 NW-FAX                                                | Wyocera Mita KM-02650 KA<br>Wyocera Mita KM-5035 NW-FA              |                            | Print directly to the printer          |                                                         |  |
| Waiting Time: 0                                                                   | Kyocera Mita KM-2050 KX                                             |                            | Hold mismatched documents              |                                                         |  |
| FAX Setting About                                                                 | rinting Defaults                                                    |                            | ments                                  |                                                         |  |
|                                                                                   |                                                                     | 05.44                      | Kyocera Mita KM-50                     | 35 NW-FAX - Default Setting                             |  |
|                                                                                   | Letter                                                              | 8.5 x 11 in.               |                                        | ender information   Machine Setting   Hestricted access |  |
|                                                                                   |                                                                     |                            |                                        |                                                         |  |
|                                                                                   | Orientation:                                                        |                            |                                        | print                                                   |  |
|                                                                                   | Α                                                                   | Portrait                   | Save TX 0                              | '<br>riginal                                            |  |
|                                                                                   |                                                                     | - Lanuscape                |                                        |                                                         |  |
|                                                                                   | Original laws on O                                                  | ality                      | Cover Page                             |                                                         |  |
|                                                                                   | Unginai image Qi                                                    |                            | Attach Cov                             | er Page Edit Message                                    |  |
|                                                                                   | Fine                                                                |                            |                                        |                                                         |  |
|                                                                                   | Fine                                                                |                            | Templa                                 | ate of Cover Page :                                     |  |
| KYDCERA                                                                           | Fine                                                                | Setting                    | Templa<br>Englis                       | ite of Cover Page : h template 01 Preview               |  |
| Kyocera                                                                           | Fine<br>FAX TX                                                      | Setting                    | Templa                                 | ite of Cover Page : h template 01                       |  |

Enter any other desired end user information on the **Sender information** tab.

| Printers                                    |                                                                                                    | C Kyocera Mita KM-5035 NW-FAX Properties                                                                                                    |  |  |
|---------------------------------------------|----------------------------------------------------------------------------------------------------|----------------------------------------------------------------------------------------------------|--|--|
| File Edit View Favorites Tool               | s Help                                                                                                    | General Sharing Ports Advanced Color Management Security About                                                                                                    |  |  |
| 🖛 Back 👻 🤿 👻 🔂 Search                       | 임-Folders 🔇 😤 🕵 🗙 🖄 🏢 -                                                                                       | Always available                                                                                                    |  |  |
| Address 🤕 Printers                          |                                                                                                    | C Available from 12:00 AM 🐺 To 12:00 AM                                                                                                    |  |  |
|                                             | Name Documen                                                                                                  |                                                                                                    |  |  |
|                                             | PaperPort Black & White Image 0                                                                               | Priority: 1                                                                                                    |  |  |
|                                             | PaperPort Color Image 0                                                                                       | Driver: Kussera Mita KM 5035 NW EAX                                                                                                    |  |  |
| Printers                                    | Panasonic Fax Driver                                                                                          |                                                                                                    |  |  |
| Kyocera Mita KM-5035 NW-FAX<br>Documents: 0 |                                                                                                    | Spool print documents so program finishes printing faster.                                                                                                    |  |  |
|                                             | Kyocera PRESCRIBE Mono 0                                                                                      |                                                                                                    |  |  |
|                                             | Wyocera Mita KM-C2630 KX (pdf) 0                                                                              | <ul> <li>Start printing after last page is spooled</li> </ul>                                                                                                    |  |  |
|                                             | WKyocera Mita KM-C2630 KX (1) 0                                                                               | Start printing immediately                                                                                                    |  |  |
| Status: Ready                               | WKyocera Mita KM-C2530 KX U                                                                                   | O Print directly to the printer                                                                                                    |  |  |
| Model: Kyocera Mita KM-5035 NW-FAX          | Kyocera Mita KM-4035 NW-FAX in en s 0                                                                         |                                                                                                    |  |  |
| Waiting Time: 0                             | Wyocera Mita KM-2050 KX 0                                                                                     | Hold mismatched documents                                                                                                    |  |  |
| 🖇 Kyocera Mita KM-5035 NW-EAX P             | rinting Defaults                                                                                              | ?   x   uments first                                                                                                    |  |  |
|                                             |                                                                                                    | uments                                                                                                    |  |  |
| FAX Setting About                           |                                                                                                    | Kyocera Mita KM-5035 NW-FAX - Default Setting                                                                                                    |  |  |
|                                             | Original Size: 8.5 x 11 in.<br>Letter Orientation:  Orientation:  Original Image Quality: Fine FAX TX Setting | Sender Information Machine Setting Restricted access Company Name : Department Name : Name : Telephone Number : FAX Number : FAX Number : * E-Mail Address : * E-Mail Address : * By setting a E-mail address, the transmission confirmation report can be received at that address. |  |  |
|                                             | OK Can                                                                                                    | cel Apply DK Cancel                                                                                                    |  |  |

Click **OK to close all windows** to complete the installation. **Congratulations, the installation is successful.** 

To test, open a test document, print to the fax driver printer that was created. A window will open for the fax number to be entered.

Click add to destination list and click send. The document will be transmitted via fax.

An additional address book utility can be loaded to save frequent user numbers from <a href="http://ca.kyoceramita.com/KMCAGlobalpub/jsp/Kyocera/resource\_details.jsp?rid=14109">http://ca.kyoceramita.com/KMCAGlobalpub/jsp/Kyocera/resource\_details.jsp?rid=14109</a>

<u>Special note</u> for specific computers and windows XP SP2: If the net fax driver works but an error is displayed, you may need to change the port for the driver from LPT1 to standard TCP/IP of the printer card IP address.